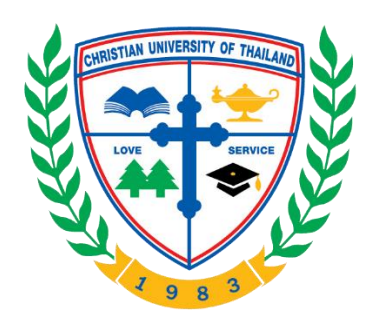

# ้ คู่มือปฏิบัติงานการซ่อมบำรุงคอมพิวเตอร์และอุปกรณ์คอมพิวเตอร์

วสธร ธรรมกร่าง

กลุ่มงานระบบคอมพิวเตอร์และเครือข่าย สำนักบริการดิจิทัลเพื่อการศึกษา มหาวิทยาลัยคริสเตียน

#### เทคนิคในการปฏิบัติงาน

งานดูแลและซ่อมบำรุงระบบคอมพิวเตอร์ หมายถึง งานดูแลเครื่องคอมพิวเตอร์และอุปกรณ์ต่อพ่วง รวมถึงการดูแลระบบปฏิบัติการและโปรแกรมสำเร็จรูปต่าง ๆ ให้มีความทันสมัยพร้อมใช้งานของบุคลากรใน หน่วยงานอยู่เสมอ รวมทั้งจัดทำสรุปการทำงานเพื่อรายงานให้ที่ประชุมหน่วยงานทราบ โดยมีขั้นตอนการ ดำเนินงานดังนี้

 วางแผนการดูแลระบบปฏิบัติการคอมพิวเตอร์ ศึกษา วิเคราะห์คุณลักษณะเฉพาะของเครื่อง คอมพิวเตอร์ อุปกรณ์เครือข่าย และระบบสารสนเทศ

 2. ตรวจสอบการทำงานของระบบปฏิบัติการคอมพิวเตอร์ อุปกรณ์ระบบเครือข่าย และระบบ สารสนเทศให้สามารถใช้งานได้ตามปกติ

 ดูแล บำรุงรักษาระบบปฏิบัติการคอมพิวเตอร์ อุปกรณ์ระบบเครือข่าย และระบบสารสนเทศให้ สามารถใช้งานได้ตามปกติ

 แก้ไข ปรับปรุงระบบปฏิบัติการคอมพิวเตอร์ อุปกรณ์ระบบเครือข่าย และระบบสารสนเทศให้ สามารถใช้งานได้ตามปกติ ทันสมัยและพร้อมใช้งาน

5. จัดเก็บข้อมูลประวัติการดูแล บำรุงรักษา ปรับปรุงระบบปฏิบัติการคอมพิวเตอร์ อุปกรณ์ระบบ เครือข่าย และระบบสารสนเทศ

งานด้านนี้เป็นการทำงานที่ต้องมีความละเอียดรอบคอบ และต้องติดต่อประสานงานกับบุคลากรในแต่ ละสายงาน เช่น บุคลากรแต่ละหน่วยงานภายในมหาวิทยาลัยฯ เป็นต้น และเพื่อให้งานสำเร็จลุล่วงไปได้อย่าง มีประสิทธิภาพและประสิทธิผล

#### แผนกลยุทธ์ในการปฏิบัติงาน

การปฏิบัติงานดูแลซ่อมบำรุงคอมพิวเตอร์ของสำนักบริการดิจิทัลเพื่อการศึกษา ประกอบไปด้วย เครื่องคอมพิวเตอร์ งานดูแลระบบคอมพิวเตอร์ และอุปกรณ์ต่อพ่วง งานซ่อมบำรุงคอมพิวเตอร์ และมาตรฐาน การดูแลซ่อมบำรุงเครื่องคอมพิวเตอร์ ดังนี้

กำหนดแผนการซ่อมบำรุงเครื่องคอมพิวเตอร์ห้องปฏิบัติการคอมพิวเตอร์ จำนวน 3 ห้อง ได้แก่
ห้อง 2-108 , ห้อง 2.-109 , ห้อง 2-210 และห้อง 2-303 ในช่วงปิดภาคการศึกษาที่ 2 ในแต่ละปีการศึกษา

 มาตรฐานการให้บริการสำหรับงานซ่อมบำรุงคอมพิวเตอร์ได้กำหนดมาตรฐานการซ่อมบำรุงวัสดุ และอุปกรณ์คอมพิวเตอร์ให้สำเร็จโดยไวที่สุด

### ขั้นตอนการปฏิบัติงาน

งานดูแลเครื่องคอมพิวเตอร์และอุปกรณ์ต่อพ่วง รวมถึงการดูแลระบบปฏิบัติการและโปรแกรม สำเร็จรูปต่าง ๆ ให้มีประสิทธิภาพ พร้อมใช้งานนั้นมีการดูแล หรือช่อมบำรุงได้หลายช่องทาง และมีวิธีการ ปฏิบัติงานในแต่ละด้าน ดังนี้

#### 1. วิธีการปฏิบัติงานด้านรับบริการขอคำปรึกษาผ่านทางโทรศัพท์

1.1 ผู้รับบริการแจ้งปัญหา/ขอรับบริการความช่วยเหลือผ่านทางโทรศัพท์ภายในหมายเลข 2101 ,
2102 , 2103

 1.2 ผู้ประสานงามทางเทคนิค/เจ้าหน้าที่ผู้ปฏิบัติงานทำการวิเคราะห์ปัญหาที่รับแจ้งและทำการตอบ คำถามหรือแนะนำวิธีการแก้ปัญหาให้ผู้รับบริการทราบทันที

#### 2. วิธีการปฏิบัติงานด้านรับบริการผ่านการควบคุมระบบคอมพิวเตอร์ระยะไกล

2.1 ผู้รับบริการแจ้งปัญหา/ขอรับบริการความช่วยเหลือผ่านทางโทรศัพท์ภายในหมายเลข 2101 ,
2102 , 2103 เปิดโปรแกรมเพื่อให้ผู้ประสานงานทางเทคนิคผ่านการควบคุมระบบคอมพิวเตอร์ระยะไกล

2.2 ผู้ประสานงามทางเทคนิค/เจ้าหน้าที่ผู้ปฏิบัติงานทำการวิเคราะห์ปัญหาที่รับแจ้งเปิดโปรแกรม เพื่อให้ทำการควบคุมระบบคอมพิวเตอร์ระยะไกลของเครื่องผู้รับบริการดำเนินการแก้ไขปัญหาของผู้รับบริการ ทำการบันทึกข้อมูลการแก้ไขปัญหาของผู้รับบริการ และปิดงาน

#### 3. วิธีการปฏิบัติงานด้านรับบริการซ่อมบำรุง

3.1 ผู้รับบริการแจ้งปัญหา/ขอรับบริการความช่วยเหลือผ่านทางโทรศัพท์ภายในหมายเลข 2101 ,
2102 , 2103 และผู้รับบริการสามารถแจ้งซ่อมผ่านระบบ Repairing computer ออนไลน์ได้

3.2 ผู้ประสานงานทางเทคนิค ทำการวิเคราะห์ปัญหาที่รับแจ้ง/ประสานเจ้าหน้าที่ผู้ปฏิบัติงานเพื่อ ดำเนินการ

3.3 เจ้าหน้าที่ผู้ปฏิบัติงานวิเคราะห์ปัญหาดำเนินการแก้ไขปัญหาของผู้รับบริการให้แล้วเสร็จทำการ บันทึกข้อมูลการแก้ไขปัญหาของผู้รับบริการ และปิดงาน

### แผนผังการปฏิบัติงานด้านรับบริการซ่อมบำรุงเครื่องคอมพิวเตอร์ (Work flow)

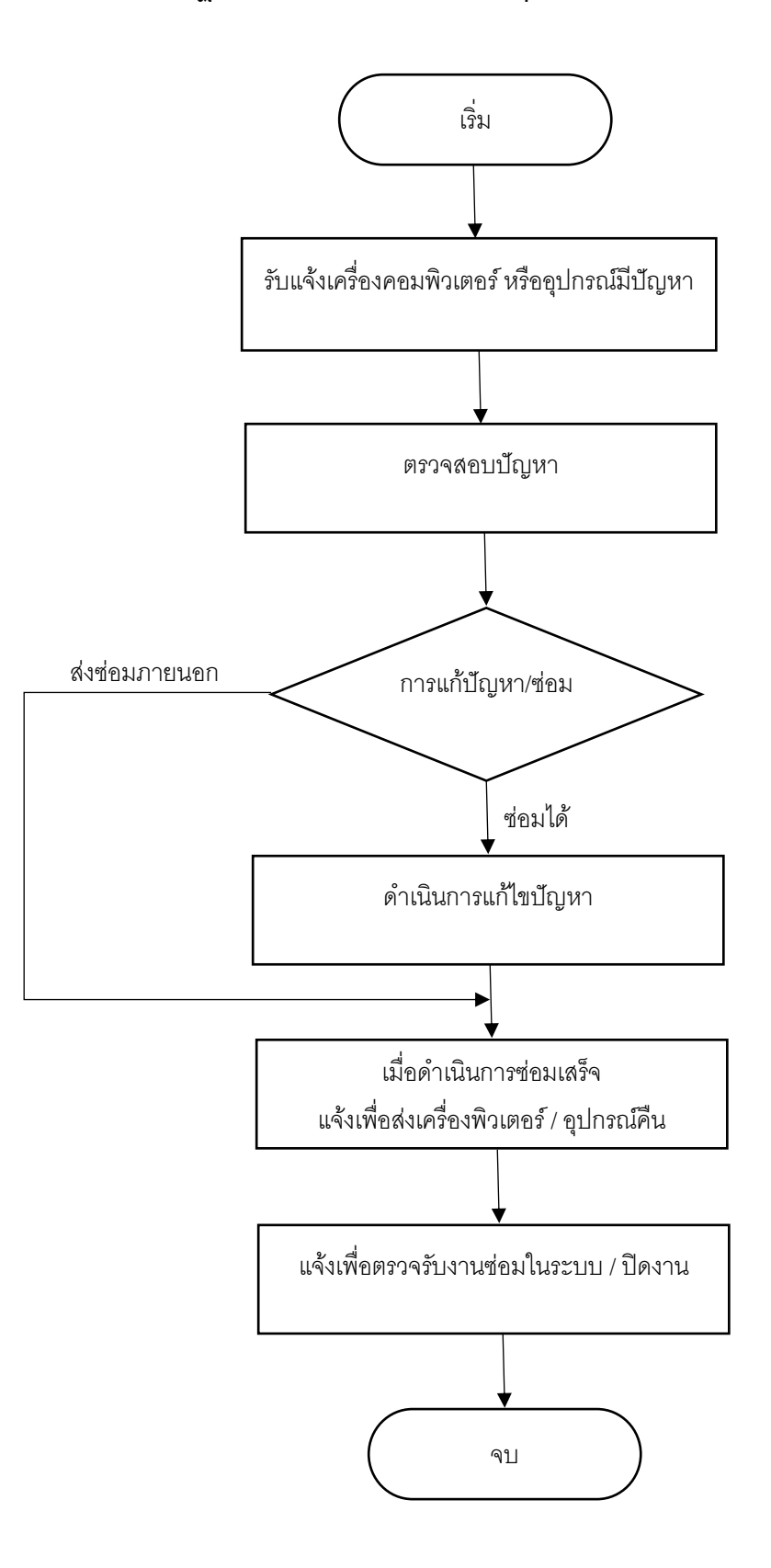

## ขั้นตอนการแจ้งซ่อมเครื่องคอมพิวเตอร์ผ่านระบบ Digital-Service

1. เข้าเว็บไซต์ <u>www.christian.ac.th</u> > เลือก บริการดิจิทัล > เลือก Digital-Service

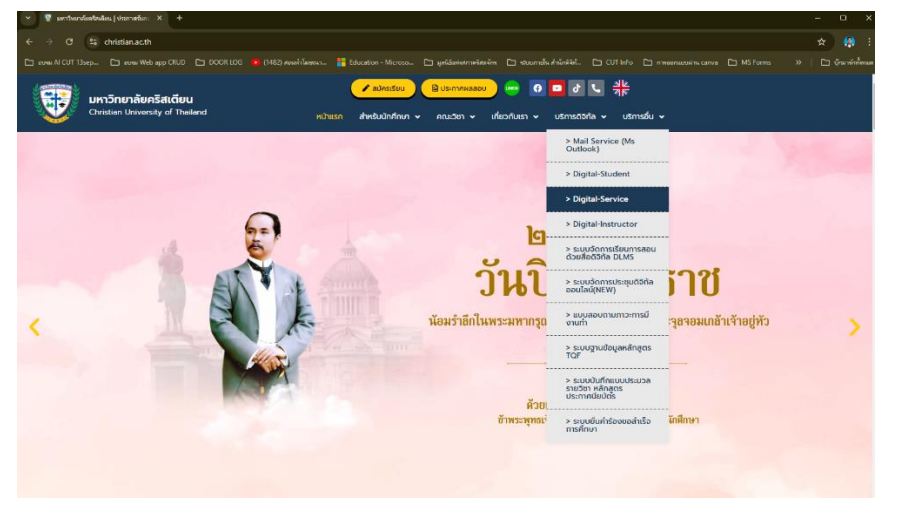

2. เมื่อเข้าระบบ Digital-Service จากนั้น ให้ใส่ Username/password \*รหัสประจำตัวบุคลากร\*

| Digital <b>Sel VICE</b> Login                       |
|-----------------------------------------------------|
| Christian University of Thailand                    |
| Username                                            |
| Username                                            |
| >> Next                                             |
| 144 Moo 7, Donyaihom, Muang District, Nakhonpathom, |
| comservice@christian.ac.th                          |

3. เมื่อใส่ Username/password จะพบเมนูมากมาย จากนั้นให้เลือกเมนู Repairing computer

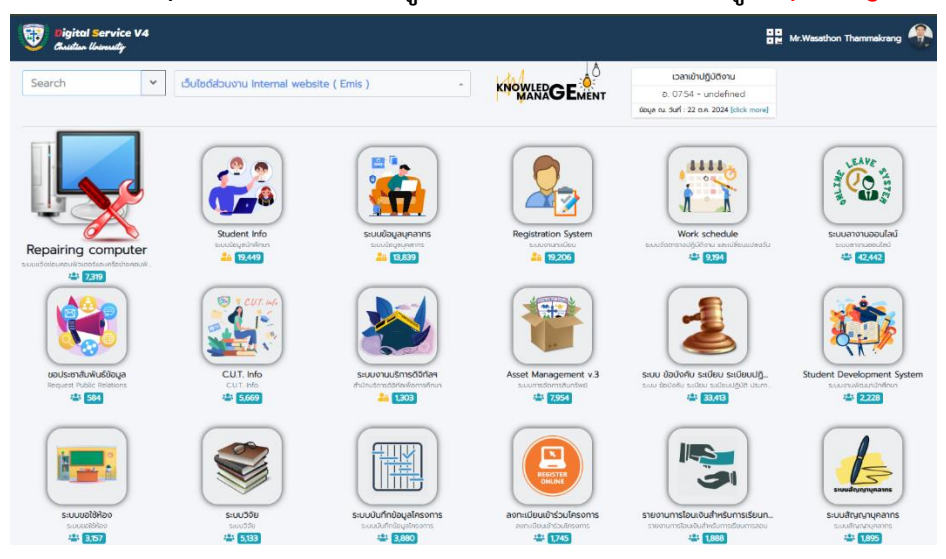

4. เมื่อเข้าระบบแจ้งซ่อม Repairing computer จากนั้นให้คลิก แจ้งซ่อม และทำการใส่ข้อมูลในการแจ้งซ่อมให้ครบถ้วน พร้อมกด ส่งใบแจ้งซ่อม

| ແຮ້ວຮ່ອມ                                                                                                    |                         |  |
|----------------------------------------------------------------------------------------------------|-------------------------|--|
| แจ้งช่อมเครื่องคอมพิวเตอร์และอุปกรณ์คอมพิวเตอร์ / ปีงบประมาณ 2567                                                                                                    |                         |  |
| วทัศษโมยในสู่สมิรายกันอยู่หลางการเป็นอื่านการเป็นอยู่หลางการเป็นอยู่หลางการเป็นอยู่หลางการเป็นอยู่หลางการเป็นอยู่หลางการเป็นอยู่หลางการเป็นอยู่หลางการเป็นอยู่หลางการเป็นอยู่หลางการเป็นอยู่หลางการเป็นอยู่หลางการเป็นอยู่หลางการเป็นอยู่หลางการเป็นอยู่หลางการเป็นอยู่หลางการเป็นอยู่หลางการเป |                         |  |
| ผู้ขอใช้บริการ                                                                                                    | ดำแหน่ง                 |  |
| งารักษา เป็นการ์ เป็นการ์ เป็นการ์ เป็นการ์ เป็นการ์ เป็นการ์ เป็นการ์ เป็นการ์ เป็นการ์ เป็นการ์ เป็นการ์ เป็น                                                                                                    | พนักงาน                 |  |
| ส่วนงาน                                                                                                    | เมอร์ไกรภายใน           |  |
| กลุ่มงามระบบคอมพิวเตอร์และเครือข่าย                                                                                                    |                         |  |
| Uoliäväisuuhäsiva<br>uuli<br>Mili<br>Samarkuni<br>A neumaasionesikensituuteevelinsiitekeemasuusta viikoktumasjooliseutasuuteeveline<br>muli - muli - muli - muli -<br>? Sinsonakeegituni<br>? madaauuungitunitiiki 4 nein<br>SN                                                                 |                         |  |
|                                                                                                    |                         |  |
| ■ / U の の ス ス () <sup>10</sup> () () () () () () () () () () () () ()                                                                                                    |                         |  |
|                                                                                                    | <b>國</b> ສ່າວໃນແຈ້ຈຮ່ອນ |  |

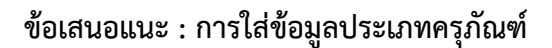

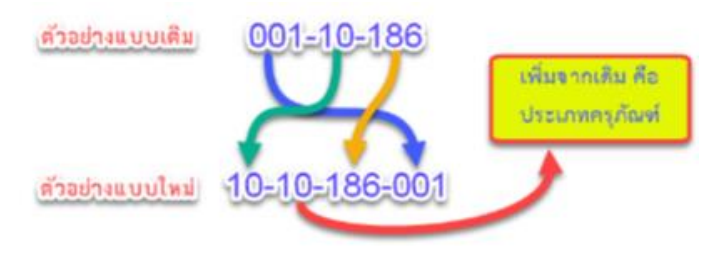